# **Monitor Dell 22**

# SE2225HM

Uproszczona instrukcja serwisowa

Model: SE2225HM Model regulacyjny: SE2225HMo Luty 2025 Wersja A00

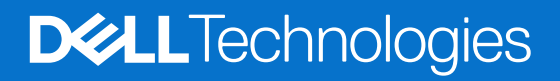

# Uwagi, przestrogi i ostrzeżenia

- (i) UWAGA: UWAGA wskazuje na ważną informację, która pomoże Ci lepiej korzystać z urządzenia.
- △ PRZESTROGA: PRZESTROGA wskazuje na możliwe uszkodzenie sprzętu lub utratę danych i informuje Cię, jak uniknąć problemu.
- **OSTRZEŻENIE:** OSTRZEŻENIE wskazuje na możliwe zniszczenie mienia, obrażenia ciała lub śmierć.

Copyright © 2025 Dell Inc. lub spółki podległe. Wszelkie prawa zastrzeżone. Dell Technologies, Dell i inne znaki towarowe są znakami towarowymi Dell Inc. lub jej spółek zależnych. Inne znaki towarowe mogą należeć do ich odpowiednich właścicieli.

# Spis treści

| Instrukcje bezpieczeństwa                                        | 4  |
|------------------------------------------------------------------|----|
| Przed rozpoczęciem pracy wymagającej dostępu do wnętrza monitora | 4  |
| Po zakończeniu pracy wymagającej dostępu do wnętrza monitora     | 4  |
| Widok monitora SE2225HM                                          | 5  |
| Widok od przodu                                                  | 5  |
| Widok od tyłu                                                    | 5  |
| Widok z boku                                                     | 6  |
| Widok od spodu                                                   | 6  |
| Główne elementy                                                  | 7  |
| Schemat podłączenia przewodów                                    |    |
| Podłączenie przewodów                                            | 10 |
| Podłączanie przewodu HDMI                                        |    |
| Podłączanie przewodu VGA                                         |    |
| Demontaż i ponowny montaż                                        | 11 |
| Zalecane narzędzia                                               | 11 |
| List wkrętów                                                     |    |
| Stojak                                                           |    |
| Zdejmowanie stojaka                                              |    |
| Montaż stojaka                                                   |    |
| Tylna pokrywa                                                    | 14 |
| Zdejmowanie tylnej osłony                                        |    |
| Montaż tylnej osłony.                                            |    |
| Płytka klawiatury                                                |    |
| Zdejmowanie płytki klawiatury                                    |    |
| Montaz płytki klawiatury                                         |    |
| Zmontowany panel interfejsu                                      |    |
| Montoż zmontowanej płytki interfejeu                             |    |
| Panel interfeisu                                                 | 20 |
| Lisuwanie płytki interfeisu                                      | 20 |
| Montaż płytki interfejsu                                         | 21 |
| Bozwiazywanie problemów                                          | 22 |
| Samodzielne testowanie                                           |    |
| Wbudowana funkcja diagnostyczna                                  |    |
| Częste problemy                                                  |    |
| Problemy typowe dla urządzenia                                   | 25 |
| Kontakt z firmą Dell                                             | 26 |
| -                                                                |    |

# Instrukcje bezpieczeństwa

Stosuj poniższe zasady bezpieczeństwa, aby ochronić monitor przed możliwym uszkodzeniem i zapewnić własne bezpieczeństwo. Jeśli nie wskazano inaczej, każda procedura opisana w niniejszym dokumencie zakłada, że użytkownik przeczytał informacje dotyczące bezpieczeństwa dołączone do monitora.

- (i) UWAGA: Przed użyciem monitora przeczytaj informacje dotyczące bezpieczeństwa dołączone do monitora i nadrukowane na urządzeniu. Przechowuj dokumentację w bezpiecznym miejscu, aby z niej skorzystać w przyszłości.
- ▲ OSTRZEŻENIE: Zastosowanie elementów sterujących, regulacji lub procedur innych niż określone w niniejszej dokumentacji może spowodować narażenie na wstrząs, zagrożenie elektryczne lub mechaniczne.
- △ PRZESTROGA: Możliwym trwałym skutkiem słuchania głośnego dźwięku przez słuchawki (z monitora, który je obsługuje) może być uszkodzenie słuchu.
- Ustaw monitor na stabilnej powierzchni i postępuj z nim ostrożnie.
  - Ekran jest kruchy i może się uszkodzić po upuszczeniu lub uderzeniu ostrym przedmiotem.
  - Upewnij się, że monitor ma odpowiednią klasę elektryczną do pracy z zasilaniem prądem przemiennym dostępnym w miejscu, gdzie się znajdujesz.
  - Trzymaj monitor w temperaturze pokojowej. Nadmierne zimno lub gorąco może mieć szkodliwy wpływ na ciekły kryształ wyświetlacza.
  - Podłącz przewód zasilający monitora do możliwie bliskiego i łatwo dostępnego gniazda ściennego. Zobacz podłączenie przewodów.
- Nie ustawiaj ani nie używaj monitora na mokrej powierzchni lub w pobliżu wody.
- Nie narażaj monitora na silne wibracje lub mocne uderzenia. Na przykład nie wkładaj monitora do bagażnika samochodowego.
- Odłącz monitor, jeśli nie będzie używany przez dłuższy okres.
- Aby uniknąć porażenia elektrycznego, nie próbuj zdejmować żadnej osłony ani dotykać wnętrza monitora.
- Przeczytaj uważnie podane zalecenia. Zachowaj niniejszy przewodnik, aby korzystać z niego w przyszłości. Przestrzegaj wszystkich ostrzeżeń i instrukcji umieszczonych na urządzeniu.
- Niektóre monitory można zamontować na ścianie przy użyciu mocowania VESA, które jest sprzedawane osobno. Upewnij się, że używasz mocowania VESA o odpowiedniej specyfikacji opisanego w rozdziale dotyczącym montażu na ścianie w przewodniku użytkownika.

Aby zapoznać się z informacjami na temat bezpieczeństwa, zobacz dokument *Informacje dotyczące bezpieczeństwa*, ochrony środowiska i uregulowań prawnych dołączony do monitora.

# Przed rozpoczęciem pracy wymagającej dostępu do wnętrza monitora

#### Etapy

- 1. Zapisz i zamknij wszystkie otwarte pliki, zamknij wszystkie uruchomione programy.
- 2. Wyłącz monitor.
- 3. Odłącz monitor i wszystkie połączone z nim urządzenia od gniazd elektrycznych.
- 4. Odłącz od monitora wszystkie podłączone urządzenia sieciowe i peryferyjne takie jak klawiatura, mysz i stacja dokująca.
- △ PRZESTROGA: Aby odłączyć przewód sieciowy, najpierw wypnij go z monitora a następnie z urządzenia sieciowego.
- 5. Wyjmij, jeśli są włożone, kartę multimedialną i dysk optyczny z monitora.

## Po zakończeniu pracy wymagającej dostępu do wnętrza monitora

PRZESTROGA: Pozostawione w monitorze zapomniane lub luźne wkręty mogą go poważnie uszkodzić. Ochrona przed wyładowaniami elektrostatycznymi.

- 1. Wkręć z powrotem wszystkie wkręty i upewnij się, że żadne wkręty nie pozostały wewnątrz monitora.
- 2. Podłącz wszystkie urządzenia zewnętrzne, urządzenia peryferyjne i przewody odłączone przed rozpoczęciem pracy przy monitorze.
- 3. Włóż z powrotem wszystkie karty multimedialne, dyski i inne elementy wyjęte przed rozpoczęciem pracy przy monitorze.
- 4. Podłącz monitor i podłączone do niego urządzenia do gniazd elektrycznych.
- 5. Włącz monitor.

# Widok monitora SE2225HM

# Widok od przodu

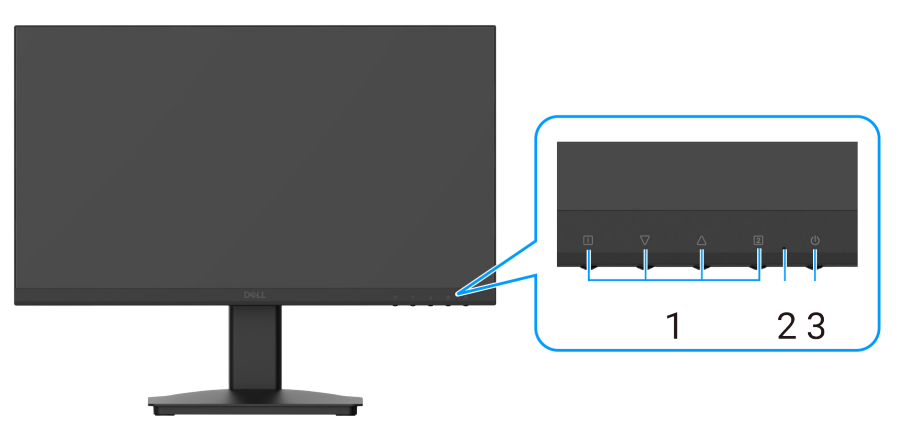

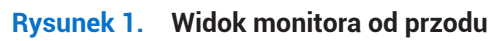

| Tabela 1.   Opis widoku z przodu |                     |                                                                                                    |
|----------------------------------|---------------------|----------------------------------------------------------------------------------------------------|
| Odnośnik                         | Opis                | Zastosowanie                                                                                                    |
| 1                                | Przyciski funkcyjne | Umożliwiają dostęp do menu ekranowego i zmianę ustawień w razie potrzeby.                                                                       |
| 2                                | Wskaźnik LED        | Ciągłe niebieskie światło wskazuje, że monitor jest włączony i działa. Ciągłe pomarańczowe światło wskazuje, że monitor jest w trybie czuwania. |
| 3                                | Przycisk zasilania  | Naciśnij włącznik, by włączyć lub wyłączyć monitor.                                                                                             |

# Widok od tyłu

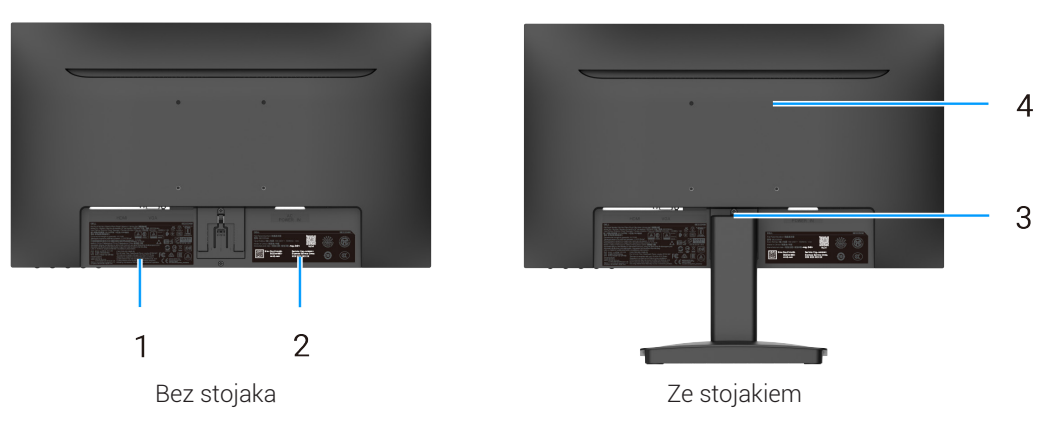

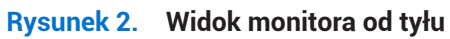

### Tabela 2. Opis widoku z tyłu

| Odnośnik | Opis                                                                                      | Zastosowanie                                                                                                    |
|----------|-------------------------------------------------------------------------------------------|----------------------------------------------------------------------------------------------------|
| 1        | Informacje regulacyjne                                                                    | Lista zatwierdzeń regulacyjnych.                                                                                                    |
| 2        | Etykieta identyfikacyjna (zawierająca<br>kod QR MyDell, numer seryjny i kod<br>serwisowy) | Popatrz na tę etykietę w razie konieczności kontaktu z pomocą techniczną<br>firmy Dell. Etykieta serwisowa pozwoli technikom serwisowym firmy<br>Dell zidentyfikować elementy sprzętu w komputerze i uzyskać dostęp do<br>informacji dotyczących gwarancji. |
| 3        | Przycisk zwolnienia stojaka                                                               | Zwalnia stojak z monitora.                                                                                                    |
| 4        | Otwory montażowe VESA (100 x 100 mm)                                                      | Umożliwiają opcjonalny montaż monitora za pomocą mocowania lub<br>wysięgnika VESA.                                                                                                    |

# Widok z boku

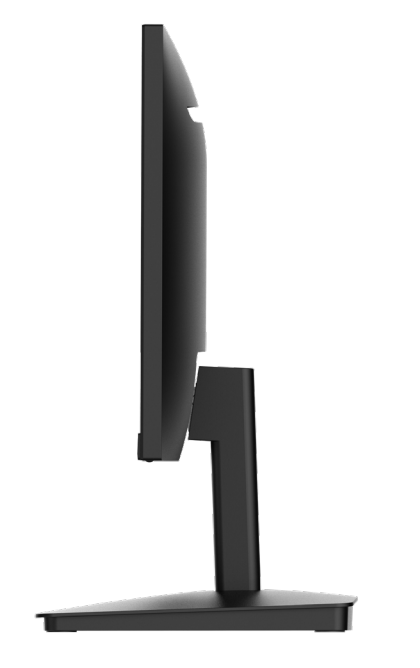

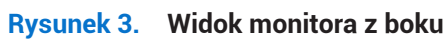

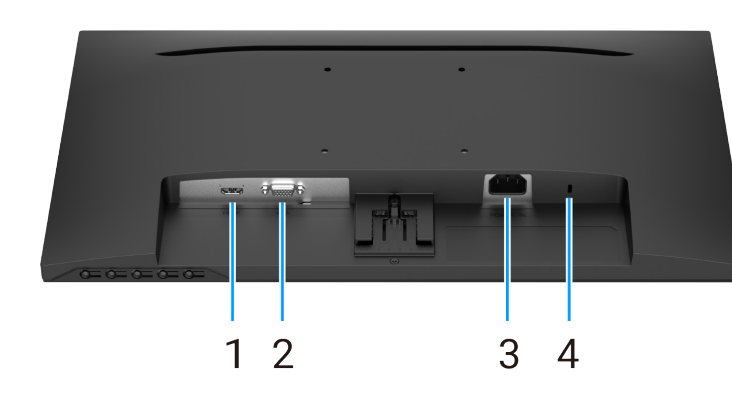

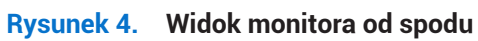

## Tabela 3.Opis widoku od spodu.

| Odnośnik | Opis                                                                       | Zastosowanie                                                                                                    |
|----------|----------------------------------------------------------------------------|----------------------------------------------------------------------------------------------------|
| 1        | Port HDMI                                                                  | Podłącza do komputera za pomocą przewodu HDMI.                                                                                                    |
| 2        | Port VGA                                                                   | Podłącza do komputera za pomocą przewodu VGA.                                                                                                    |
| 3        | Gniazdo zasilania                                                          | Do podłączenia przewodu zasilającego monitora.                                                                                                    |
| 4        | Gniazdo na blokadę zabezpieczającą<br>(oparte na Kensington Security Slot) | Zabezpieczenie monitora za pomocą blokady zabezpieczającej (do<br>nabycia osobno) w celu niedopuszczenia do przeniesienia monitora przez<br>osoby nieupoważnione. |

Widok od spodu

# **Główne elementy**

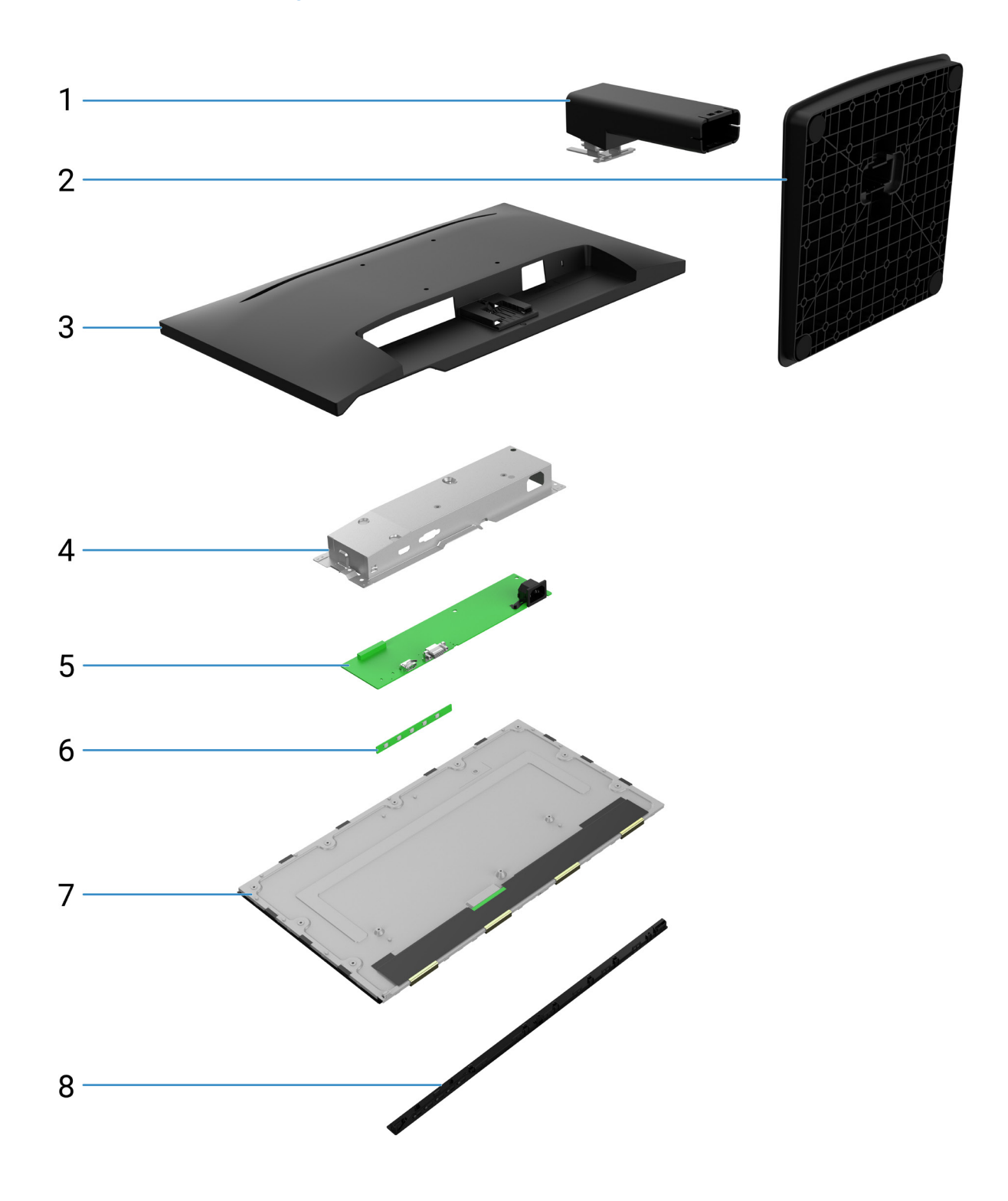

Rysunek 5. Główne elementy

#### Tabela 4. Elementy.

| Nr | Opis               |
|----|--------------------|
| 1  | Nóżka stojaka      |
| 2  | Podstawa stojaka   |
| 3  | Tylna pokrywa      |
| 4  | Obudowa            |
| 5  | Panel interfejsu   |
| 6  | Płytka klawiatury  |
| 7  | Panel wyświetlania |
| 8  | Ramka przednia     |

(i) UWAGA: W celu wymiany przewodu zasilającego, przewodu połączeniowego i zasilacza zewnętrznego (jeśli jest) skontaktuj się z firmą Dell:

- 1. Przejdź na stronę <u>https://www.dell.com/support.</u>
- 2. Zweryfikuj swój kraj lub region w rozwijanym menu wyboru kraju//regionu w prawym górnym rogu strony.
- 3. Kliknij pole Kontakt w pobliżu rozwijanego menu wyboru kraju.
- 4. Wybierz odpowiedni link serwisu lub pomocy w zależności od potrzeb.
- 5. Wybierz wygodny dla siebie sposób kontaktu z firmą Dell.

# Schemat podłączenia przewodów

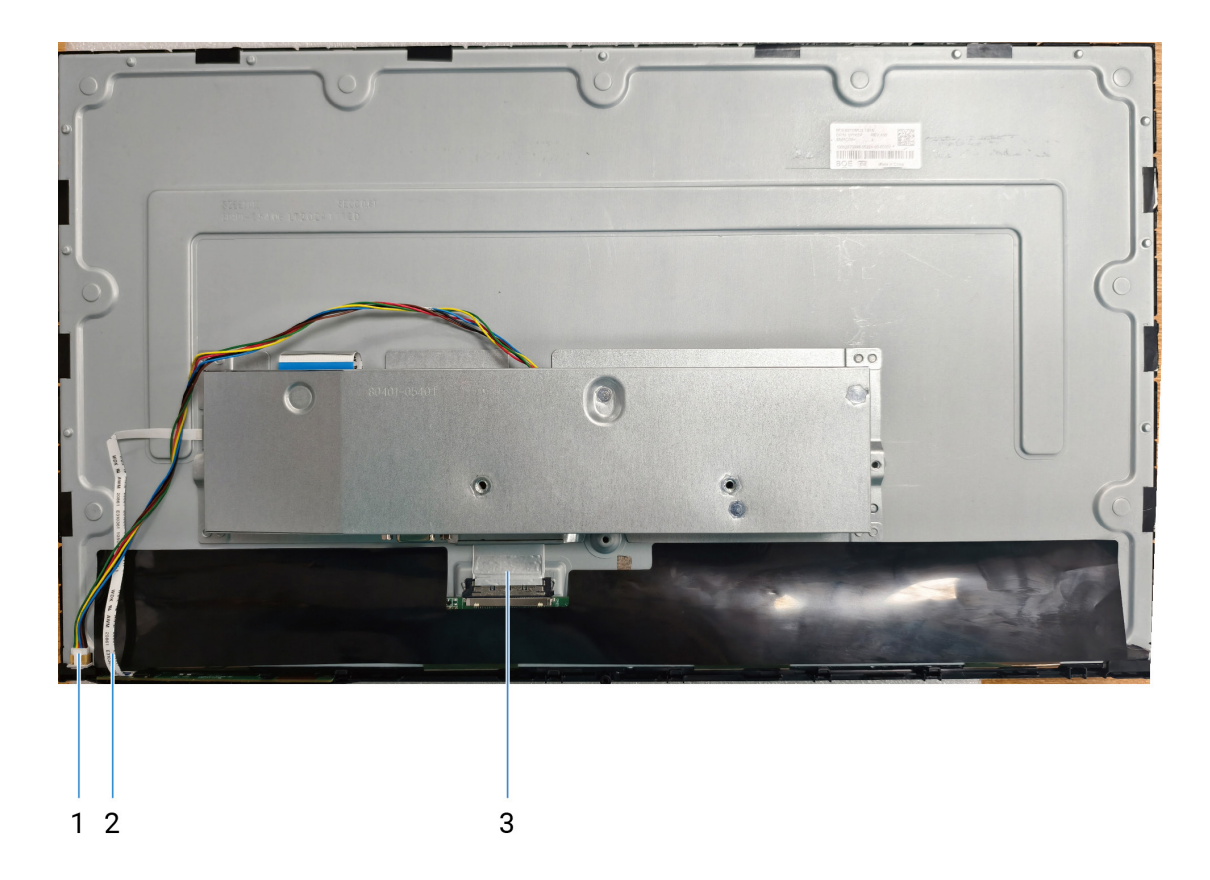

Rysunek 6. Schemat podłączenia przewodów

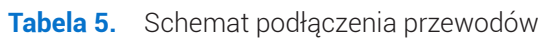

| Nr | Opis                     |
|----|--------------------------|
| 1  | Przewód paska świetlnego |
| 2  | Przewód klawiatury       |
| 3  | Przewód EDP              |

# Podłączenie przewodów

- **OSTRZEŻENIE:** Przed rozpoczęciem czynności opisanych w tym rozdziale, zobacz Instrukcje bezpieczeństwa.
- OSTRZEŻENIE: Dla własnego bezpieczeństwa, upewnij się, czy uziemione gniazdo, do którego podłączasz przewód jest łatwo dostępne i znajduje się możliwie blisko urządzenia. Aby odłączyć zasilanie od urządzenia, wyjmij przewód zasilający z gniazda elektrycznego, zdecydowanie chwytając wtyczkę. Nigdy nie ciągnij za przewód.
- ▲ OSTRZEŻENIE: Z tym urządzeniem należy używać certyfikowanego przewodu zasilającego. Należy uwzględnić krajowe przepisy dotyczące instalacji i/lub sprzętu. Należy używać certyfikowanego przewodu zasilającego, który nie jest lżejszy niż zwykły przewód elastyczny z polichlorku winylu zgodny z normą IEC 60227 (oznaczenie H05VV-F 3G 0,75 mm² lub H05VVH2-F2 3G 0,75 mm²). Alternatywę stanowi elastyczny przewód z gumy syntetycznej.
- (i) UWAGA: Nie podłączaj wszystkich przewodów do komputera jednocześnie.
- (i) UWAGA: Monitory Dell zostały zaprojektowane do optymalnej współpracy z przewodami dostarczonymi przez firmę Dell. Firma Dell nie gwarantuje jakości i wydajności wideo w przypadku korzystania z obcych przewodów.

Aby podłączyć monitor do komputera:

- 1. Wyłącz komputer i odłącz przewód zasilający.
- 2. Podłącz przewód HDMI lub VGA od monitora do komputera.

## Podłączanie przewodu HDMI

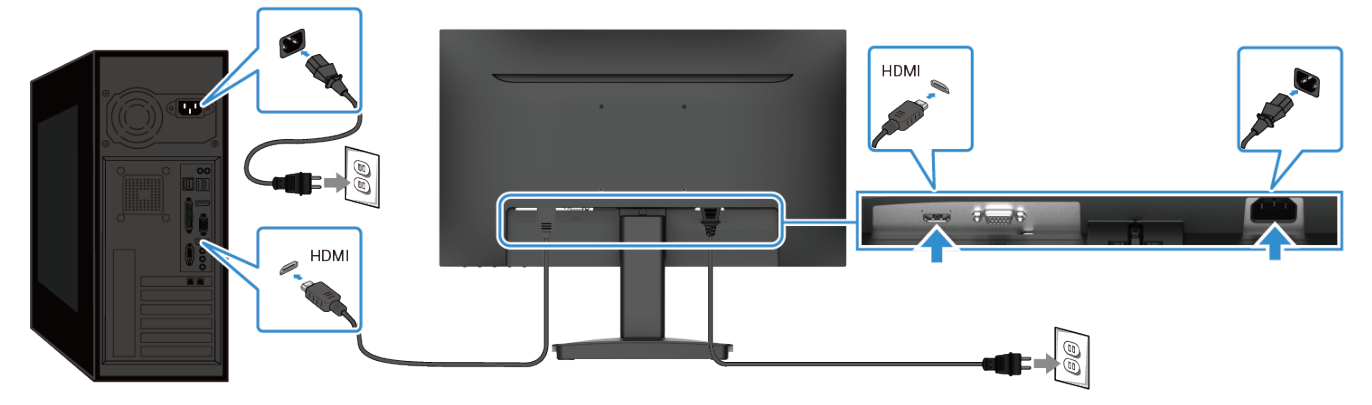

Rysunek 7. Podłączanie przewodu HDMI

# 

Rysunek 8. Podłączanie przewodu VGA

## Podłączanie przewodu VGA

# Demontaż i ponowny montaż

PRZESTROGA: Informacje w tym rozdziale są przeznaczone dla autoryzowanych techników serwisowych w regionie EMEA. Firma Dell nie daje użytkownikom zezwolenia na demontaż monitora. Gwarancja nie obejmuje żadnych uszkodzeń spowodowanych przez nieautoryzowane serwisowanie.

# Zalecane narzędzia

Czynności w tym dokumencie mogą wymagać następujących narzędzi:

- Wkrętak (krzyżakowy, sześciokątny)
- Plastikowy rysik

## List wkrętów

- (i) UWAGA: Podczas usuwania wkrętów z elementu zalecamy zapamiętanie typu wkrętu, liczby wkrętów oraz odłożenie ich do pudełka do przechowywania wkrętów. Dzięki temu podczas wymiany elementu dostępna będzie odpowiednia liczba wkrętów stosownego typu.
- (i) UWAGA: Niektóre monitory mają magnetyczne powierzchnie. Podczas wymiany elementu upewnij się, że wkręty nie pozostały przyczepione do takich powierzchni.
- (i) UWAGA: Kolor wkrętu zależy od zamówionej konfiguracji.

| Element                     | Typ wkrętu | llość | Obraz wkrętu |
|-----------------------------|------------|-------|--------------|
| Tylna pokrywa               | M3x8       | 1     | Ť            |
| Tylna pokrywa               | M3x6       | 1     | <b>P</b>     |
| Zmontowany panel interfejsu | M3x5       | 2     | Ŷ            |
| Panel interfejsu            | M3x6       | 3     | Ŷ            |
| Panel interfejsu            | M4x6       | 1     | Ŷ            |

#### Tabela 6. List wkrętów

# Stojak

## Zdejmowanie stojaka

## Wymagania

Wykonaj kroki w Przed rozpoczęciem pracy wymagającej dostępu do wnętrza monitora.
 Etapy

- 1. Połóż monitor na miękkiej tkaninie rozłożonej na blacie.
- 2. Za pomocą długiego i cienkiego śrubokrętu wciśnij przycisk zwalniający.
- 3. Przytrzymując naciśnięty przycisk zwalniający, wyciągnij zmontowany stojak z monitora.
- 4. Unieś nóżkę stojaka, by odłączyć ją od podstawy.

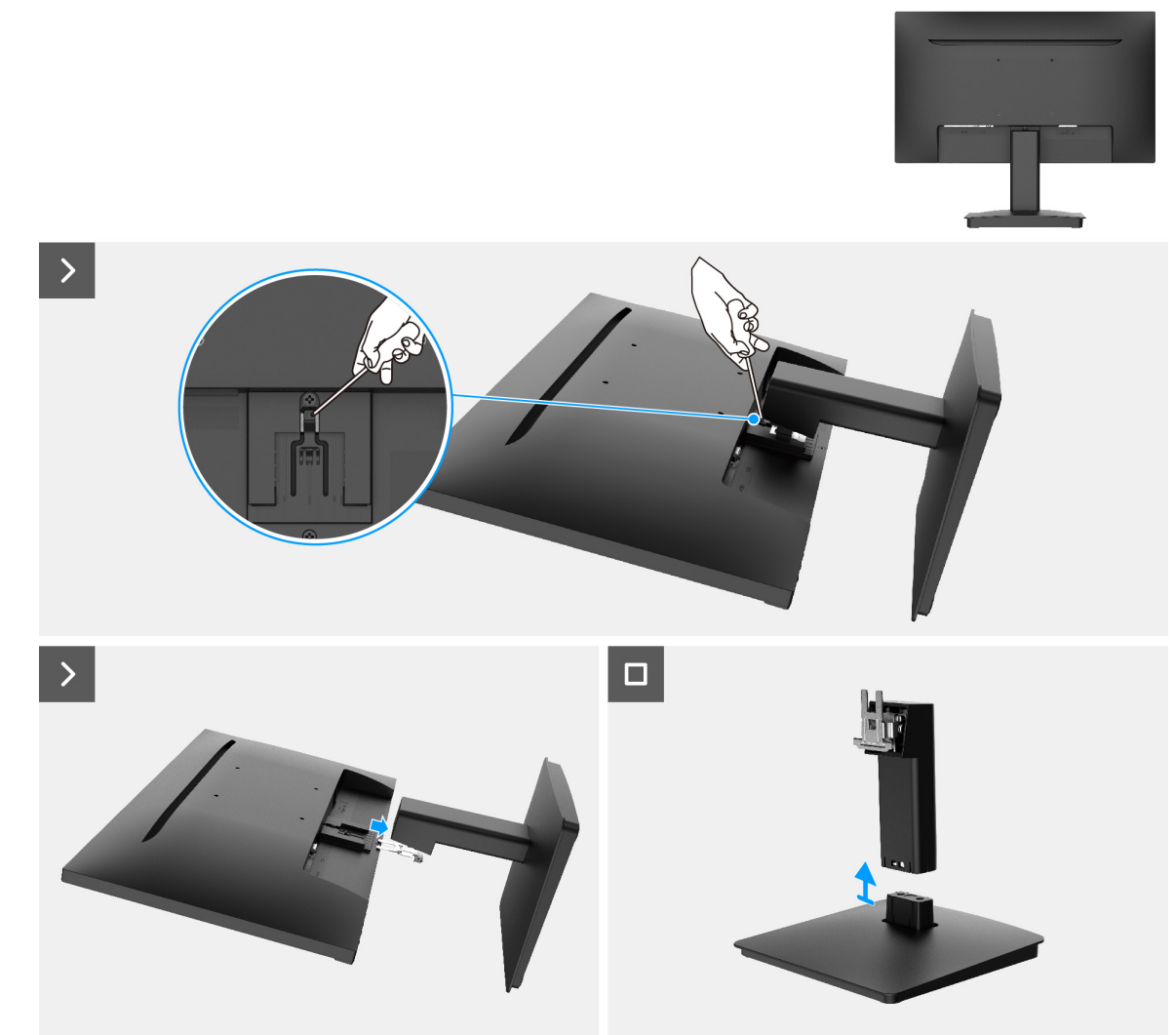

Rysunek 9. Zdejmowanie stojaka

## Montaż stojaka

### Etapy

- 1. Wyrównaj uchwyt nóżki stojaka z rowkami z tyłu monitora.
- 2. Wsuń zmontowany stojak do miejsca, w którym się zatrzaśnie.

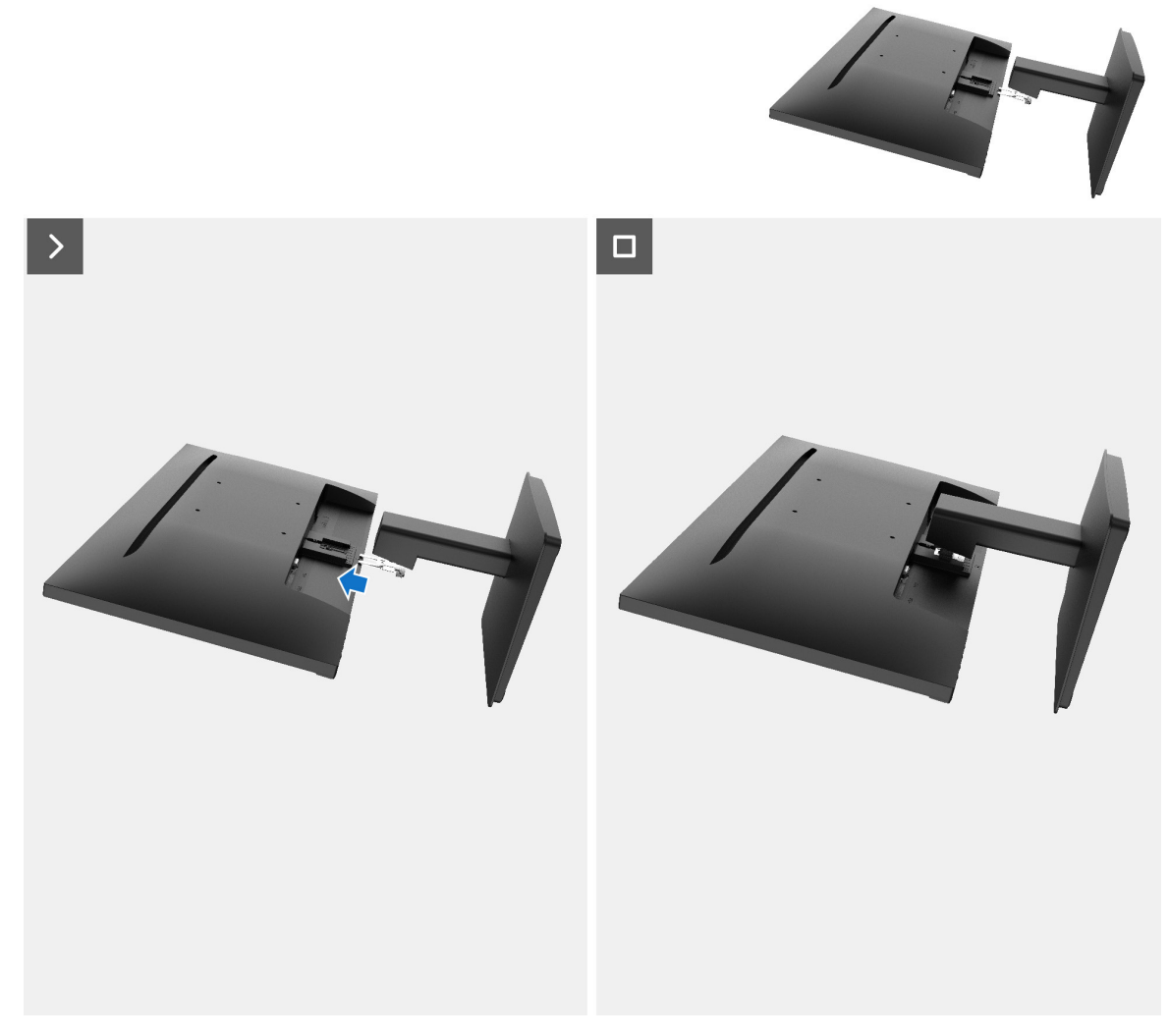

Rysunek 10. Montaż stojaka

#### Następne etapy

1. Wykonaj kroki w Po zakończeniu pracy wymagającej dostępu do wnętrza monitora.

# Tylna pokrywa

## Zdejmowanie tylnej osłony

## Wymagania

- 1. Wykonaj kroki w Przed rozpoczęciem pracy wymagającej dostępu do wnętrza monitora.
- 2. Zdejmowanie stojaka.

- 1. Wyjmij wkręt (M3x8) mocujący tylną osłonę do obudowy.
- 2. Wyjmij wkręt (M3x6) mocujący tylną osłonę do obudowy.
- 3. Za pomocą plastikowego rysika podważ tylną osłonę, zaczynając od dolnej krawędzi monitora.
- **4.** Unieś i zdejmij tylną osłonę z monitora.

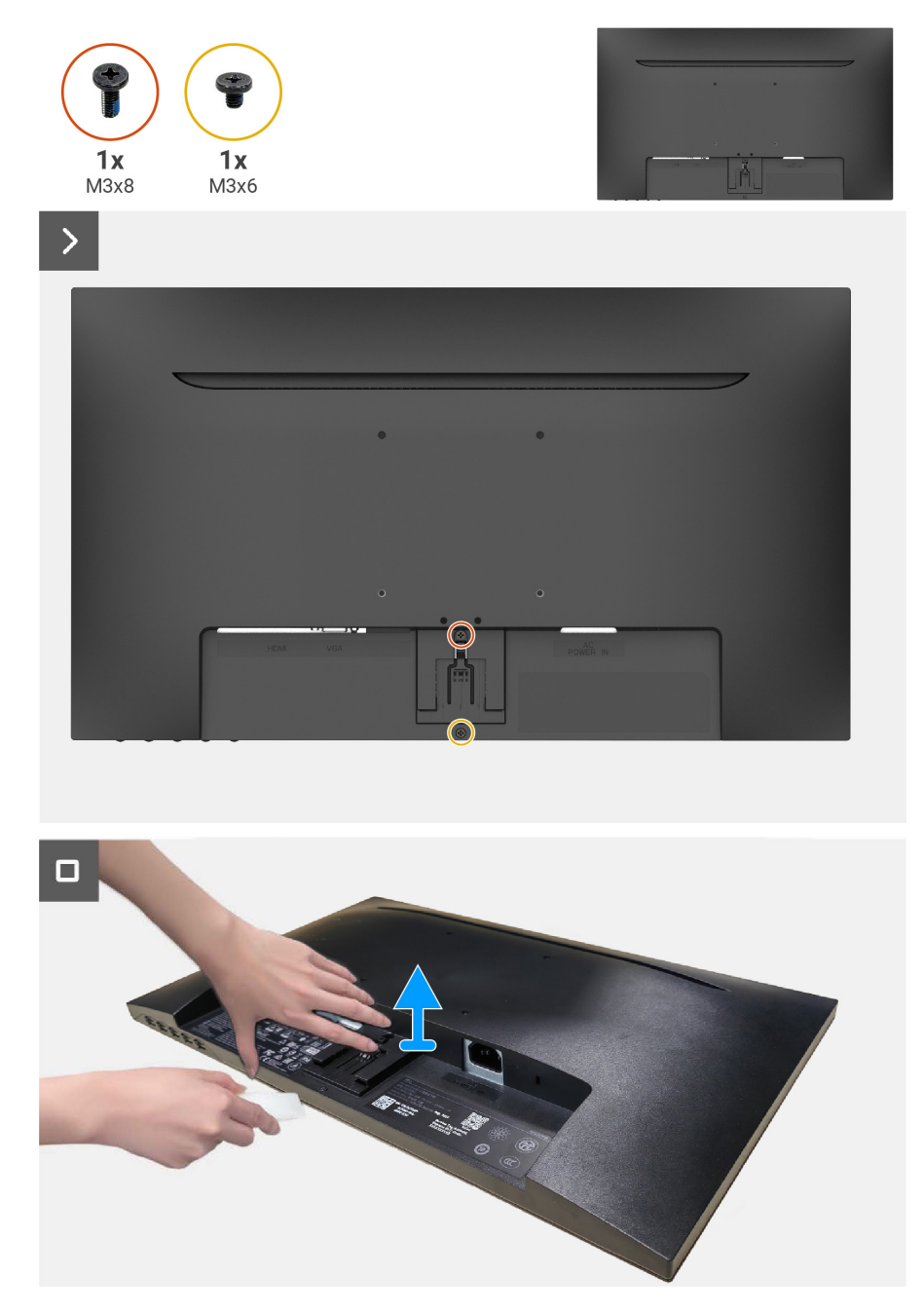

Rysunek 11. Zdejmowanie tylnej osłony

## Montaż tylnej osłony

## Etapy

- 1. Wyrównaj tylną osłonę z obudową i zatrzaśnij w miejscu.
- (i) UWAGA: Dopasuj otwory na wkręty w tylnej pokrywie do otworów na wkręty w zmontowanej obudowie przed wywarciem łagodnego nacisku na tylną osłonę.
- 2. Wymień wkręt (M3x8) mocujący tylną osłonę do monitora.
- 3. Wymień wkręt (M3x6) mocujący tylną osłonę do monitora.

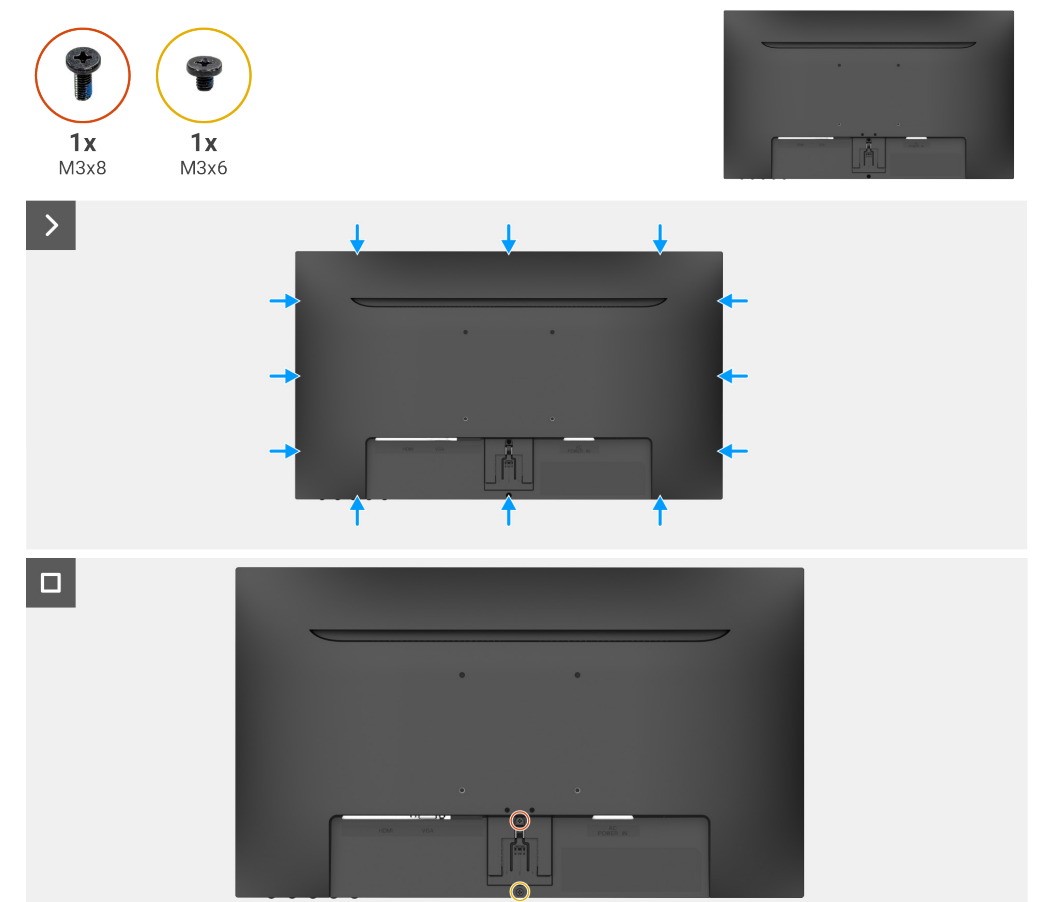

Rysunek 12. Montaż tylnej osłony

#### Następne etapy

- 1. Montaż stojaka.
- 2. Wykonaj kroki w Po zakończeniu pracy wymagającej dostępu do wnętrza monitora.

# Płytka klawiatury

## Zdejmowanie płytki klawiatury

## Wymagania

- 1. Wykonaj kroki w Przed rozpoczęciem pracy wymagającej dostępu do wnętrza monitora.
- 2. Zdejmowanie stojaka.
- **3.** Zdejmowanie tylnej osłony.

- 1. Wyciągnij płytkę klawiatury z gniazda karty.
- 2. Otwórz zacisk i odłącz przewód płytki klawiatury od złącza na płytce klawiatury.
- 3. Podnieś i zdejmij płytkę klawiatury z tylnej osłony.

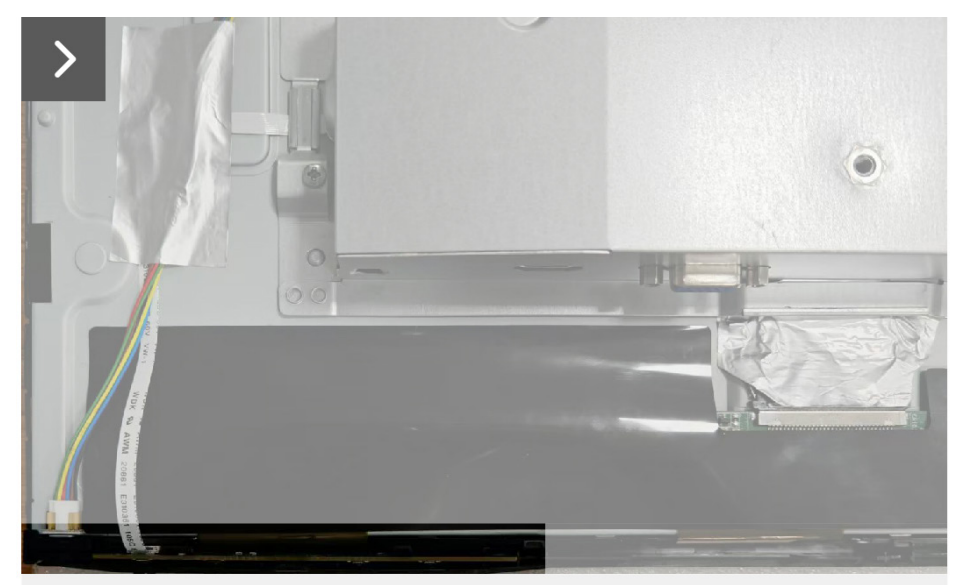

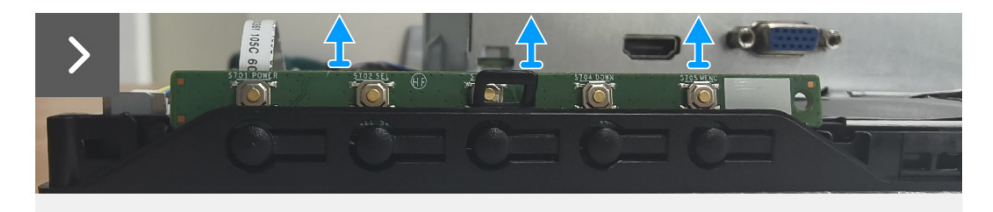

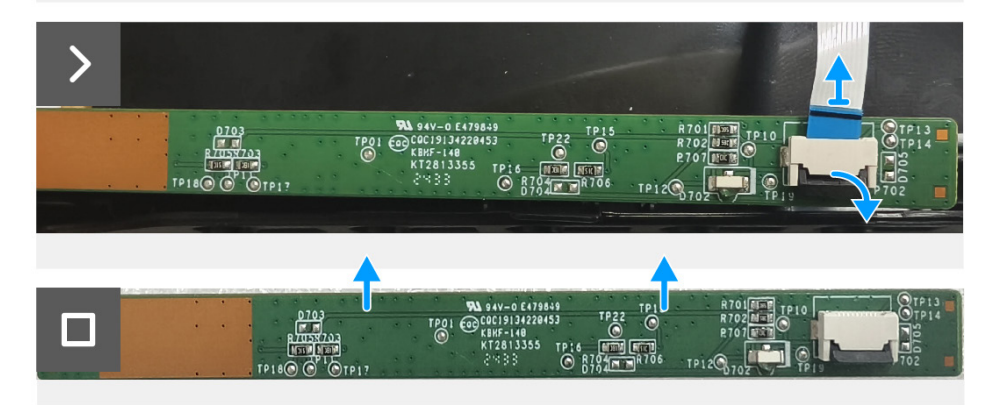

Rysunek 13. Zdejmowanie płytki klawiatury

## Montaż płytki klawiatury

## Etapy

- 1. Wsuń przewód płytki klawiatury w złącze na płytce klawiatury i zatrzaśnij zatrzask, by zabezpieczyć w miejscu.
- 2. Wsuń zdecydowanie pod kątem płytkę klawiatury do gniazda i naciśnij ją do momentu zatrzaśnięcia.

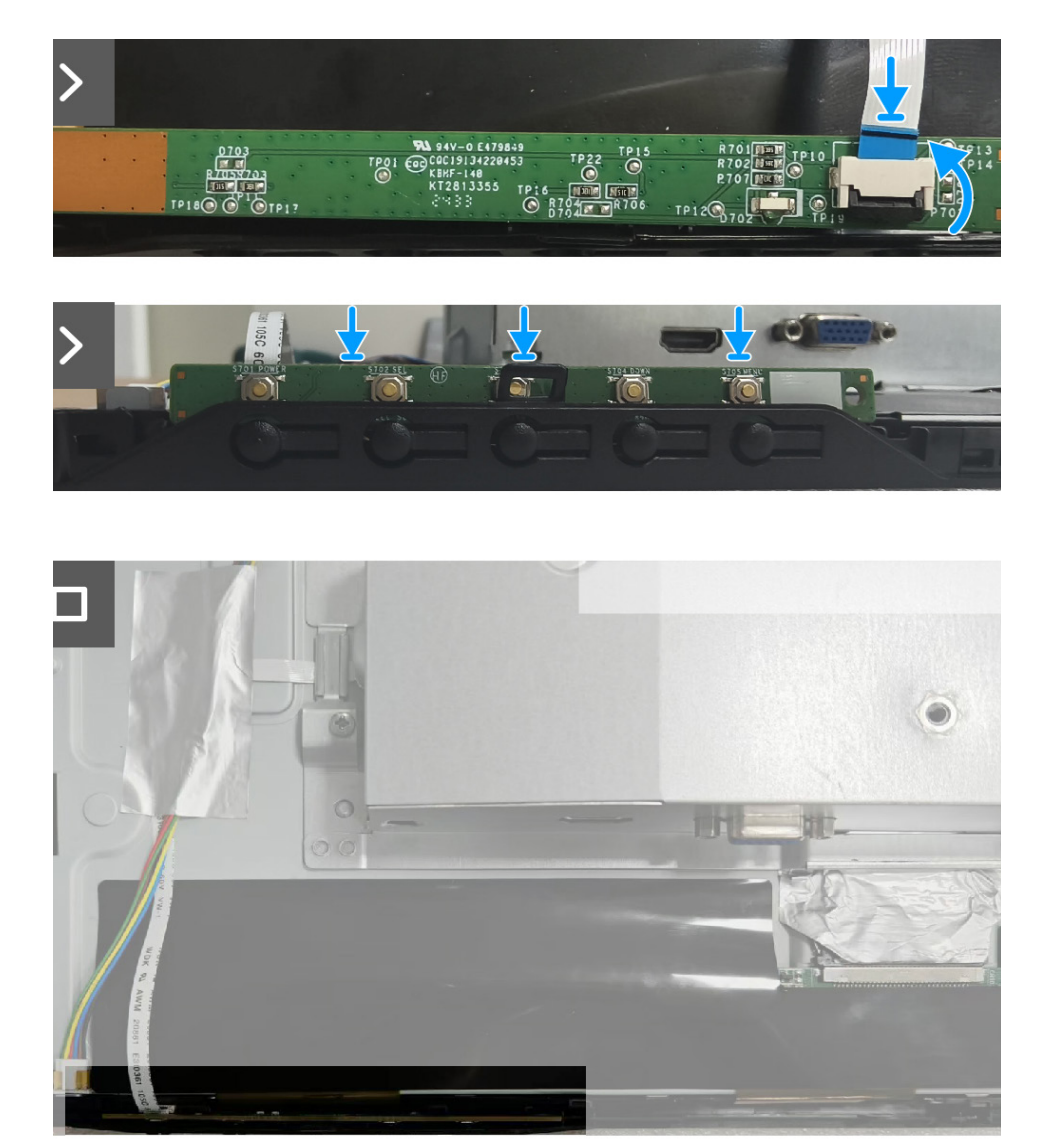

Rysunek 14. Montaż płytki klawiatury

#### Następne etapy

- 1. Montaż tylnej osłony.
- 2. Montaż stojaka.
- 3. Wykonaj kroki w Po zakończeniu pracy wymagającej dostępu do wnętrza monitora.

# Zmontowany panel interfejsu

## Usuwanie zmontowanej płytki interfejsu

### Wymagania

- 1. Wykonaj kroki w Przed rozpoczęciem pracy wymagającej dostępu do wnętrza monitora.
- 2. Zdejmowanie stojaka.
- **3.** Zdejmowanie tylnej osłony.
- 4. Zdejmowanie płytki klawiatury.

- 1. Usuń dwa wkręty (M3x5) mocujące zmontowaną płytkę interfejsu na panelu wyświetlania.
- 2. Odklej taśmy mocujące przewód płytki paska świetlnego od panelu wyświetlania.
- 3. Odłącz przewód płytki paska świetlnego od panelu wyświetlania.
- 4. Odklej taśmę mocującą złącze przewodu EDP od panelu wyświetlania.
- 5. Odłącz przewód EDP od panelu wyświetlania.
- 6. Unieś zmontowaną płytkę interfejsu z panelu wyświetlania.

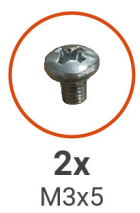

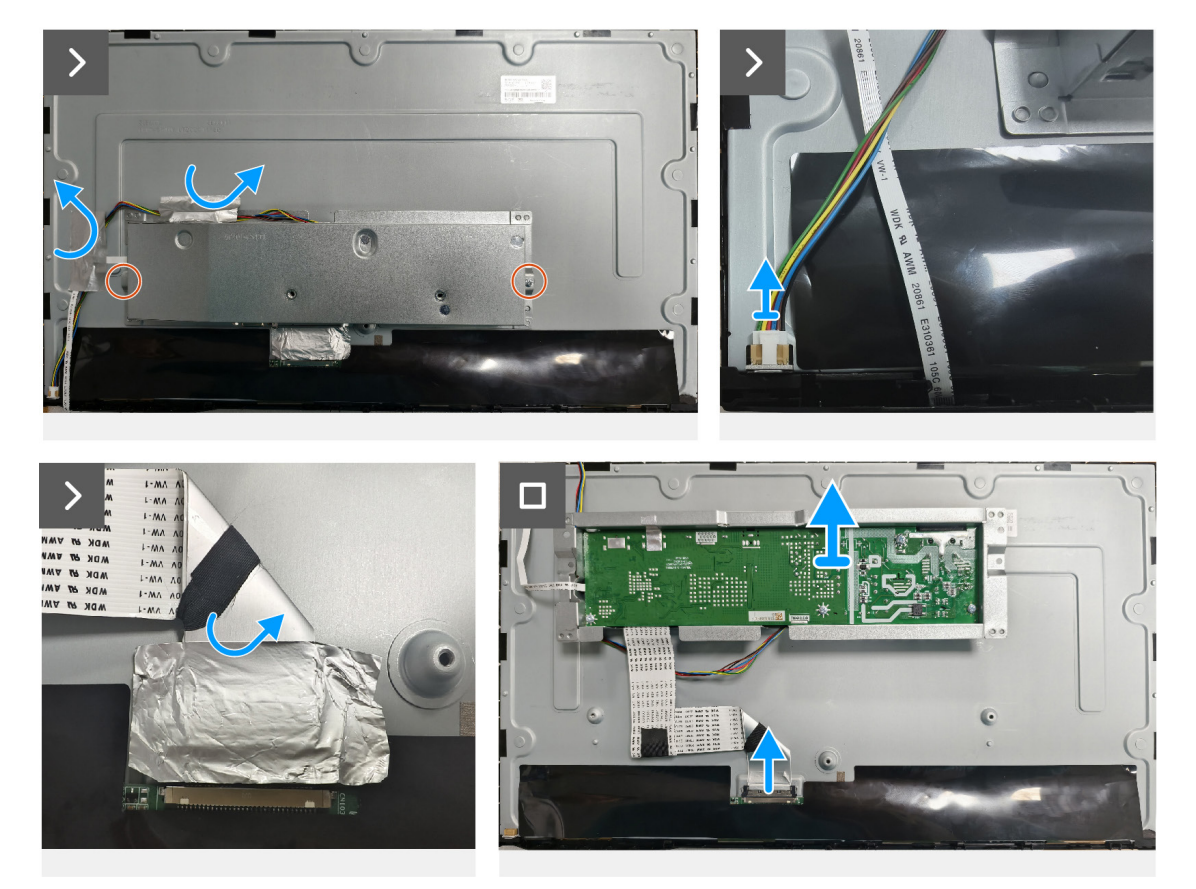

Rysunek 15. Usuwanie zmontowanej płytki interfejsu

## Montaż zmontowanej płytki interfejsu

- 1. Podłącz przewód EDP do panelu wyświetlania.
- 2. Przyklej taśmę mocującą złącze przewodu EDP do panelu wyświetlania.
- 3. Podłącz przewód płytki paska świetlnego do panelu wyświetlania.
- 4. Przyklej taśmy mocujące przewód płytki paska świetlnego do panelu wyświetlania.
- 5. Wyrównaj otwory na wkręty na zmontowanym panelu interfejsu z otworami na wkręty na panelu wyświetlacza.
- 6. Wymień dwa wkręty (M3x5) mocujące zmontowaną płytkę interfejsu na panelu wyświetlania.

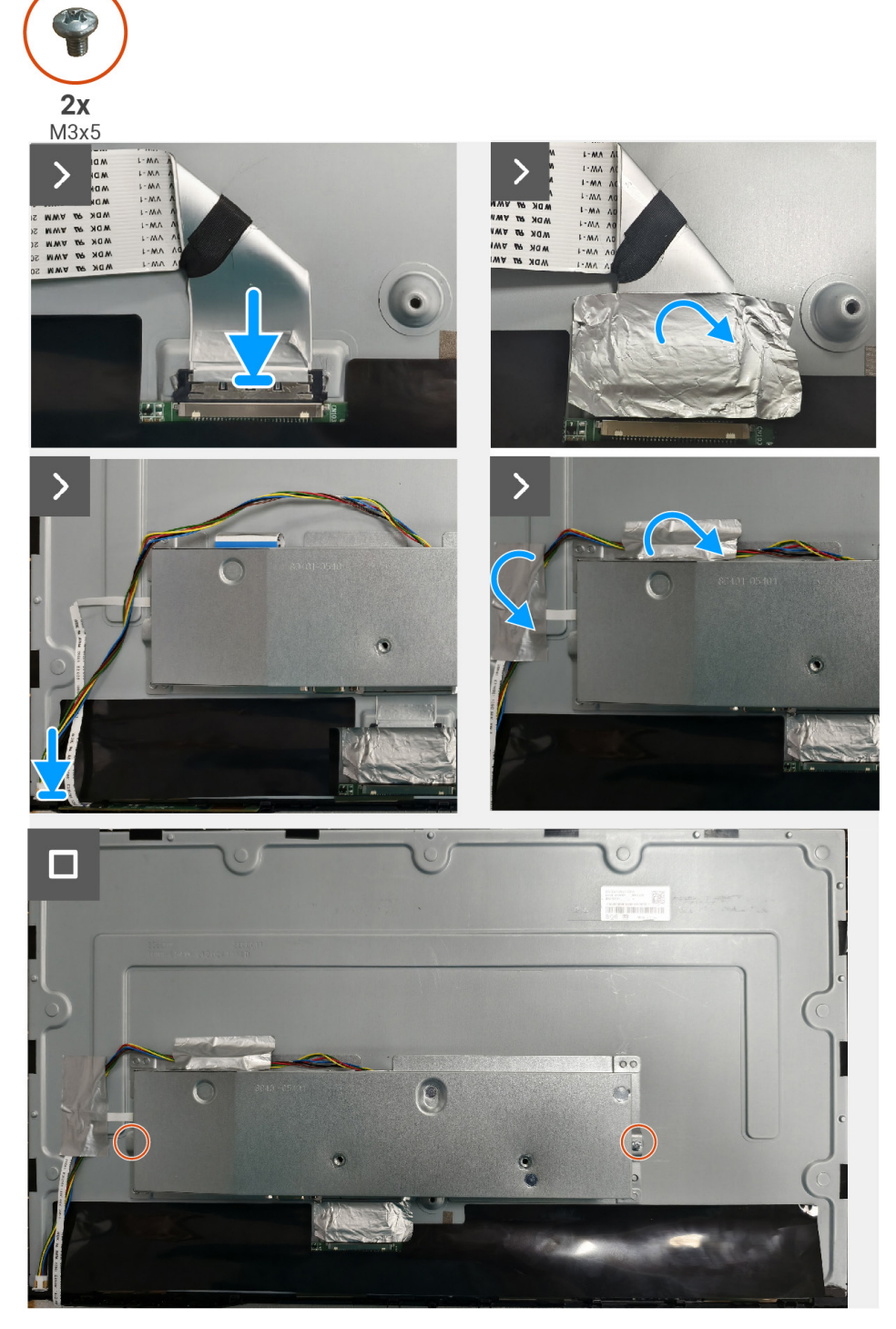

Rysunek 16. Montaż zmontowanej płytki interfejsu

#### Następne etapy

- 1. Montaż płytki klawiatury.
- 2. Montaż tylnej osłony.
- **3.** Montaż stojaka.
- 4. Wykonaj kroki w Po zakończeniu pracy wymagającej dostępu do wnętrza monitora.

## Panel interfejsu

## Usuwanie płytki interfejsu

#### Wymagania

- 1. Wykonaj kroki w Przed rozpoczęciem pracy wymagającej dostępu do wnętrza monitora.
- **2.** Zdejmowanie stojaka.
- **3.** Zdejmowanie tylnej osłony.
- 4. Zdejmowanie płytki klawiatury.
- 5. Usuwanie zmontowanej płytki interfejsu.

- 1. Usuń trzy wkręty (M3x6) mocujące płytkę interfejsu na ramie.
- 2. Usuń trzy wkręty (M4x6) i unieś płytkę interfejsu z ramy.
- 3. Otwórz zacisk i odłącz przewód płytki klawiatury od płytki interfejsu.
- 4. Otwórz zacisk i odłącz przewód EDP od płytki interfejsu.

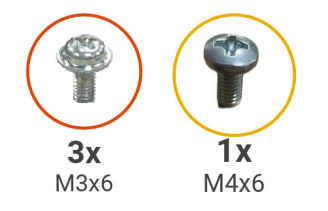

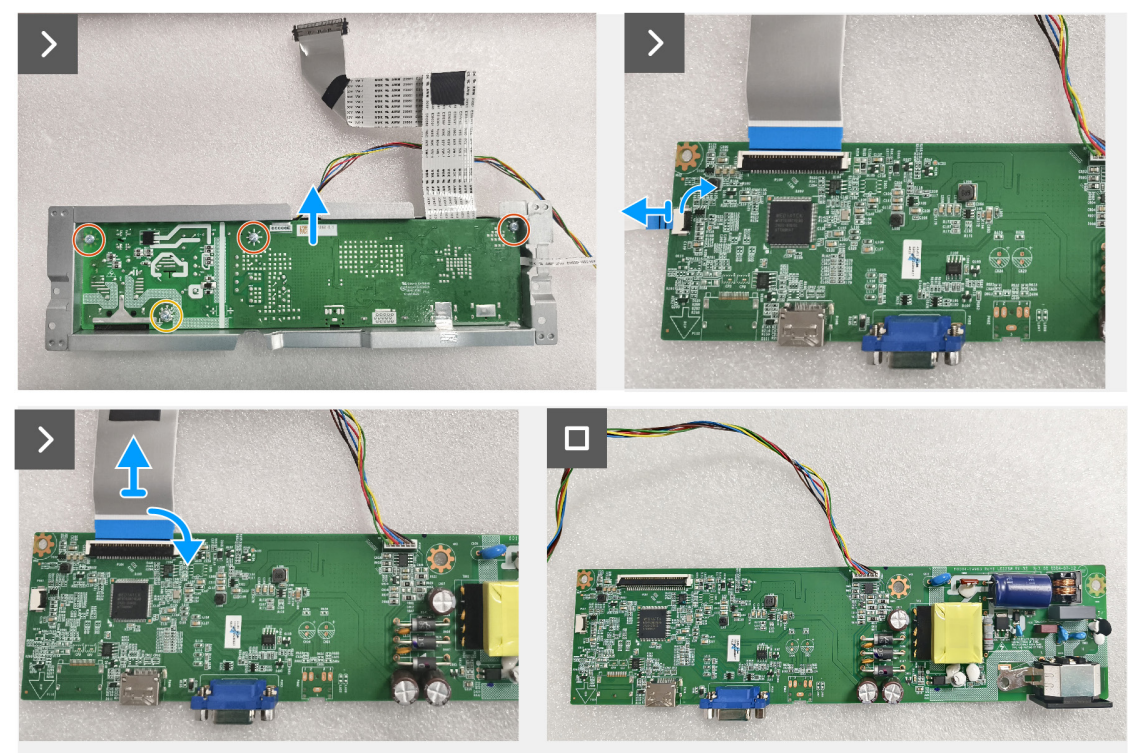

Rysunek 17. Usuwanie płytki interfejsu

## Montaż płytki interfejsu

## Etapy

- 1. Wsuń przewód EDP w złącze na płytce interfejsu i zatrzaśnij zatrzask, by zabezpieczyć go w miejscu.
- 2. Wsuń przewód płytki klawiatury w złącze na płytce interfejsu i zatrzaśnij zatrzask, by zabezpieczyć go w miejscu.
- 3. Wymień trzy wkręty (M3x6) mocujące płytkę interfejsu w ramce.
- 4. Wymień wkręty (M4x6) mocujące płytkę interfejsu na ramce.

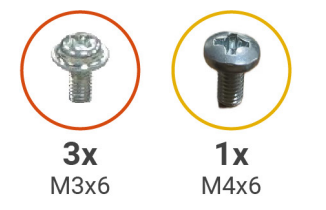

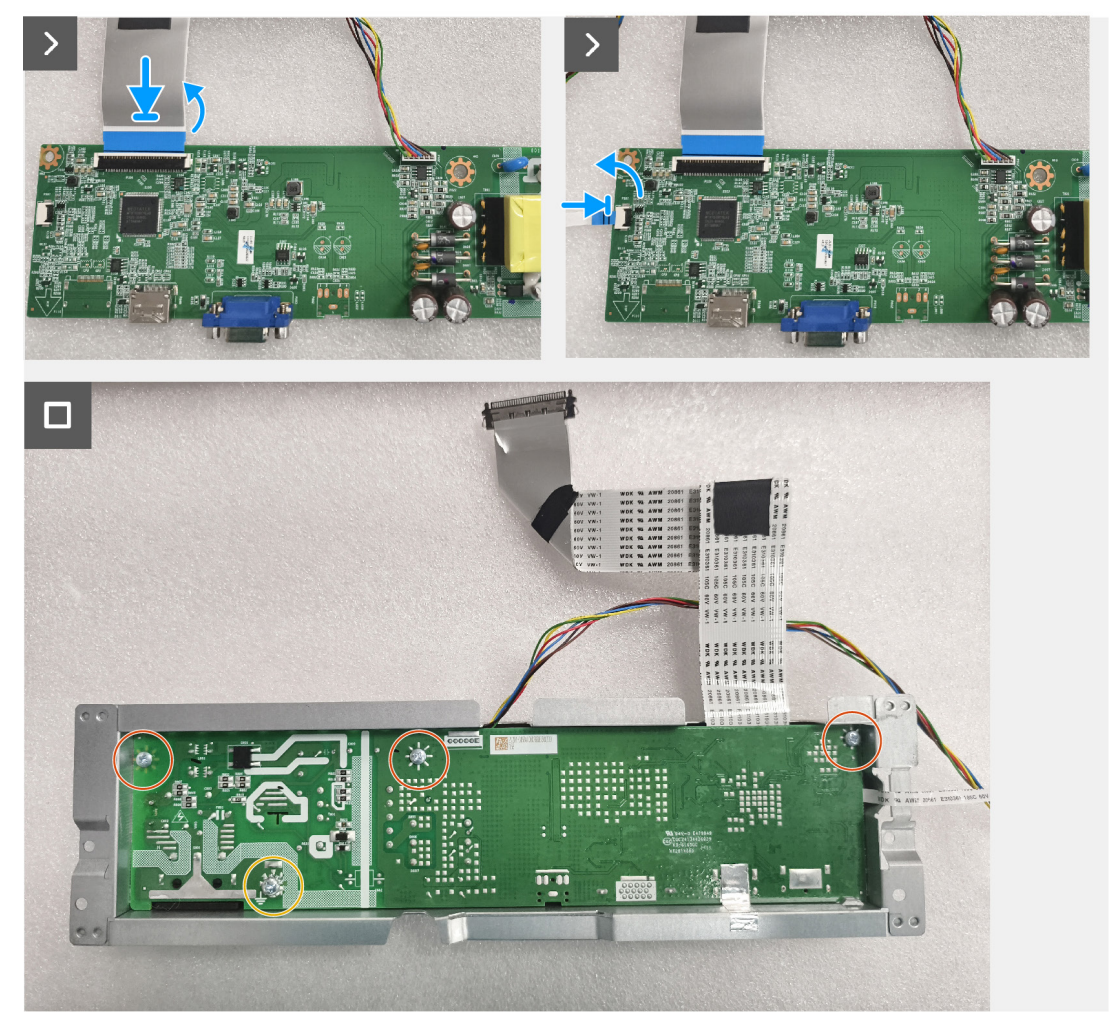

Rysunek 18. Montaż płytki interfejsu

#### Następne etapy

- 1. Montaż zmontowanej płytki interfejsu.
- 2. Montaż płytki klawiatury.
- **3.** Montaż tylnej osłony.
- 4. Montaż stojaka.
- 5. Wykonaj kroki w Po zakończeniu pracy wymagającej dostępu do wnętrza monitora.

# Rozwiązywanie problemów

▲ OSTRZEŻENIE: Przed rozpoczęciem czynności opisanych w tym rozdziale, zobacz Instrukcje bezpieczeństwa.

# Samodzielne testowanie

Monitor posiada funkcję autotestu, która pozwala na sprawdzenie, czy pracuje prawidłowo. Jeśli monitor i komputer są prawidłowo podłączone, ale ekran monitora pozostaje czarny, uruchom autotest monitora w następujących krokach:

- 1. Wyłącz komputer i monitor.
- 2. Odłącz wszystkie przewody wideo od monitora. Dzięki temu nie będzie potrzeby korzystania z komputera.
- 3. Włącz monitor.
- (i) UWAGA: Jeśli monitor nie może wykryć sygnału wideo i działa poprawnie, na ekranie powinno pojawić się okno dialogowe (na czarnym tle). W trybie autotestu wskaźnik LED zasilania pozostaje niebieski.

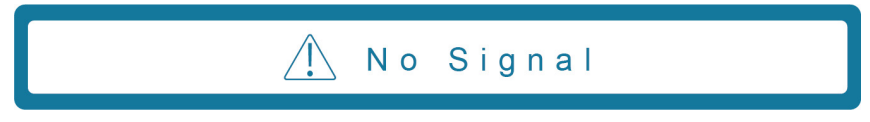

- (i) UWAGA: Ten komunikat wyświetla się również podczas normalnego działania, jeśli przewód wideo jest odłączony lub uszkodzony.
- 4. Wyłącz monitor i ponownie podłącz z powrotem przewód wideo, następnie włącz komputer i monitor.

Jeśli ekran monitora pozostaje czarny po ponownym podłączeniu przewodów, sprawdź kontroler wideo i komputer.

# Wbudowana funkcja diagnostyczna

Monitor ma wbudowane narzędzie diagnostyczne, które pomaga sprawdzić, czy zauważone nieprawidłowości w wyświetlaniu obrazu są związane z monitorem, czy z komputerem i kartą graficzną.

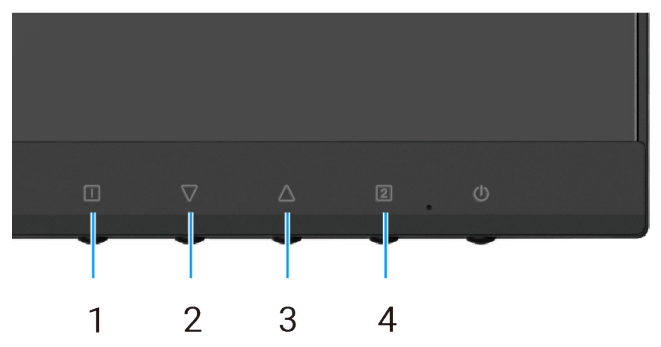

Rysunek 19. Przyciski wbudowanej funkcji diagnostycznej

| Tabela 7. | Opis etykiety. |
|-----------|----------------|
|-----------|----------------|

| Odnośnik | Opis       |
|----------|------------|
| 1        | Przycisk 1 |
| 2        | Przycisk 2 |
| 3        | Przycisk 3 |
| 4        | Przycisk 4 |

- 1. Podłącz przewód zasilający i przewody sygnałowe, a następnie włącz monitor.
- 2. Naciśnij Przycisk 1, aby wyświetlić główne menu ekranowe.
- 3. Naciśnij Przycisk 2 i Przycisk 3, aby wybrać Setup Menu > Self-Diagnostic w celu uruchomienia procesu diagnostyki automatycznej.
- 4. Po inicjalizacji wyświetla się szary ekran. Sprawdź, czy na ekranie nie ma nieprawidłowości.
- 5. Naciśnij Przycisk 1, Przycisk 2, Przycisk 3 lub Przycisk 4. Kolor na ekranie zmienia się na czerwony. Sprawdź, czy na ekranie nie ma nieprawidłowości.
- 6. Powtórz krok 5 i sprawdź ekran z wyświetleniem w kolorze zielonym. niebieskim, czarnym i białym a następnie z tekstem ekranowym.
- 7. Test kończy się po wyświetleniu tekstu na ekranie. Aby wyjść, ponownie naciśnij Przycisk 1, Przycisk 2, Przycisk 3 lub Przycisk 4.

# Częste problemy

Poniższa tabela zawiera ogólne informacje na temat pospolitych problemów z monitorem, które mogą wystąpić, i ich możliwe rozwiązania:

| Częste objawy                                                      | Możliwe rozwiązania                                                                                                    |
|--------------------------------------------------------------------|----------------------------------------------------------------------------------------------------|
| Obraz nie wyświetla się / wskaźnik<br>LED zasilania nie świeci się | <ul> <li>Upewnij się, że przewód wideo łączący monitor i komputer jest prawidłowo podłączony i<br/>zabezpieczony.</li> </ul>                                                     |
|                                                                    | <ul> <li>Sprawdź, czy gniazdo elektryczne działa poprawnie, używając innego sprzętu<br/>elektrycznego.</li> </ul>                                                                |
|                                                                    | Upewnij się, że przycisk zasilania jest wciśnięty.                                                                                                    |
|                                                                    | • Używając menu Input Select upewnij się, że zostało wybrane prawidłowe źródło wejścia.                                                                                          |
| Obraz nie wyświetla się / wskaźnik                                 | Zwiększ jasność i kontrast w menu ekranowym.                                                                                                    |
| LED zasilania świeci się                                           | Wykonaj autotest monitora.                                                                                                    |
|                                                                    | <ul> <li>Sprawdź, czy piny w złączu przewodu wideo nie są zagięte lub wyłamane.</li> </ul>                                                                                       |
|                                                                    | <ul> <li>Uruchom wbudowaną funkcję diagnostyczną.</li> </ul>                                                                                                    |
|                                                                    | • Używając menu Input Select upewnij się, że zostało wybrane prawidłowe źródło wejścia.                                                                                          |
| Słaba ostrość                                                      | Usuń przedłużacze przewodów wideo.                                                                                                    |
|                                                                    | • Zresetuj monitor do ustawień fabrycznych (Factory Reset).                                                                                                    |
|                                                                    | <ul> <li>Zmień rozdzielczość obrazu na prawidłowy współczynnik proporcji.</li> </ul>                                                                                             |
| Drgający/migający obraz                                            | • Zresetuj monitor do ustawień fabrycznych (Factory Reset).                                                                                                    |
|                                                                    | • Sprawdź warunki otoczenia.                                                                                                    |
|                                                                    | Przenieś monitor i przetestuj go w innym pomieszczeniu.                                                                                                    |
| Brakujące piksele                                                  | Cyklicznie włączaj i wyłączaj zasilanie.                                                                                                    |
|                                                                    | <ul> <li>To, że piksel trwale nie działa, jest naturalną wadą, która może wystąpić w technologii<br/>LCD.</li> </ul>                                                             |
|                                                                    | • Dalsze informacje na temat polityki firmy Dell dotyczącej jakości monitorów i pikseli<br>znajdują się na witrynie pomocy technicznej firmy Dell: www.dell.com/pixelguidelines. |
| Zablokowane piksele                                                | Cyklicznie włączaj i wyłączaj zasilanie.                                                                                                    |
|                                                                    | <ul> <li>To, że piksel trwale nie działa, jest naturalną wadą, która może wystąpić w technologii<br/>LCD.</li> </ul>                                                             |
|                                                                    | • Dalsze informacje na temat polityki firmy Dell dotyczącej jakości monitorów i pikseli<br>znajdują się na witrynie pomocy technicznej firmy Dell: www.dell.com/pixelguidelines. |
| Problemy z jasnością                                               | • Zresetuj monitor do ustawień fabrycznych (Factory Reset).                                                                                                    |
|                                                                    | Wyreguluj jasność i kontrast w menu ekranowym.                                                                                                    |
| Zniekształcenie geometryczne                                       | Zresetuj monitor do ustawień fabrycznych (Factory Reset).                                                                                                    |
|                                                                    | Wyrównaj w poziomie i pionie, używając menu ekranowego.                                                                                                    |
| Poziome/pionowe linie                                              | Zresetui monitor do ustawień fabrycznych (Factory Reset).                                                                                                    |
|                                                                    | • Wykonaj autotest monitora i sprawdź, czy te linie pojawiają się także w trybie autotestu.                                                                                      |
|                                                                    | • Sprawdź, czy piny w złączu przewodu wideo nie są zagięte lub wyłamane.                                                                                                    |
|                                                                    | <ul> <li>Uruchom wbudowaną funkcję diagnostyczną.</li> </ul>                                                                                                    |
| Problemy z synchronizacją                                          | Zresetui monitor do ustawień fabrycznych (Factory Reset).                                                                                                    |
|                                                                    | <ul> <li>Wykonaj autotest monitora i sprawdź, czy zakłócenia na ekranie pojawiają się w trybie<br/>autotestu.</li> </ul>                                                         |
|                                                                    | • Sprawdź, czy piny w złączu przewodu wideo nie są zagięte lub wyłamane.                                                                                                    |
|                                                                    | Uruchom ponownie komputer w bezpiecznym trybie.                                                                                                    |
| Kwestie związane z                                                 | Nie wykonuj żadnych czynności w celu rozwiązania problemu.                                                                                                    |
| bezpieczeństwem                                                    | Natychmiast skontaktuj się z firmą Dell.                                                                                                    |

Tabela 8. Częste problemy i ich rozwiązania.

| Częste objawy                                                                                 | Możliwe rozwiązania                                                                                                    |  |
|-----------------------------------------------------------------------------------------------|----------------------------------------------------------------------------------------------------|--|
| Sporadycznie pojawiające się<br>problemy                                                      | <ul> <li>Upewnij się, że przewód wideo łączący monitor i komputer jest prawidłowo podłączony i zabezpieczony.</li> <li>Zresetuj monitor do ustawień fabrycznych (Factory Reset).</li> <li>Wykonaj autotest monitora i sprawdź, czy sporadyczne problemy pojawiają się w trybie autotestu.</li> </ul>                                                                                |  |
| Brak koloru                                                                                   | <ul> <li>Wykonaj autotest monitora.</li> <li>Upewnij się, że przewód wideo łączący monitor i komputer jest prawidłowo podłączony i zabezpieczony.</li> <li>Sprawdź, czy piny w złączu przewodu wideo nie są zagięte lub wyłamane.</li> </ul>                                                                                                    |  |
| Nieprawidłowy kolor                                                                           | <ul> <li>Zmień wartość Color Vision Mode w menu ekranowym Color Adjust na opcję Graphics<br/>lub Video w zależności od zastosowania.</li> <li>Spróbuj różnych wartości User Color w menu ekranowym Color Adjust. Dostosuj wartość<br/>R/G/B w menu ekranowym User Color, jeśli opcja Color Vision Mode jest wyłączona.</li> <li>Uruchom wbudowaną funkcję diagnostyczną.</li> </ul> |  |
| Zatrzymanie obrazu statycznego,<br>który był pozostawiony na<br>monitorze przez dłuższy czas. | <ul> <li>Ustaw ekran tak, aby wyłączał się po kilku minutach czasu bezczynności. Tych zmian można dokonać w opcjach zasilania systemu Windows lub ustawieniach oszczędzania energii komputera Mac.</li> <li>Alternatywnie, użyj zmieniającego się dynamicznie wygaszacza ekranu.</li> </ul>                                                                                         |  |
| Smużenie lub przeostrzenie wideo                                                              | <ul> <li>Zmień wartość Response Time w menu ekranowym Manual Image Adjust na wartość<br/>Off/Normal/Fast w zależności od zastosowania i użycia.</li> </ul>                                                                                                    |  |

# Problemy typowe dla urządzenia

 Tabela 9.
 Problemy typowe dla urządzenia i ich rozwiązanie.

| Typowe objawy                                                                   | Możliwe rozwiązania                                                                                                    |
|---------------------------------------------------------------------------------|----------------------------------------------------------------------------------------------------|
| Obraz na ekranie jest zbyt mały                                                 | • Sprawdź ustawienie Aspect Ratio w menu ekranowym ustawień Manual Image Adjust.                                                                                                    |
|                                                                                 | • Zresetuj monitor do ustawień fabrycznych (Factory Reset).                                                                                                    |
| Regulacja monitora przy użyciu<br>przycisków na dole panelu jest<br>niemożliwa. | <ul> <li>Wyłącz monitor i odłącz przewód zasilający. Połącz ponownie przewód zasilający<br/>i włącz monitor.</li> </ul>                                                                                     |
|                                                                                 | <ul> <li>Sprawdź, czy menu ekranowe nie jest zablokowane. Jeśli jest, naciśnij przycisk<br/>przycisk<br/>przez 10 sekund, aby je odblokować (dalsze informacje znajdziesz w sekcji<br/>Blokada).</li> </ul> |
| Brak sygnału wejściowego<br>po naciśnięciu elementów<br>sterujących użytkownika | • Sprawdź źródło sygnału. Upewnij się, że komputer nie znajduje się w trybie czuwania lub uśpienia, poruszając myszką i naciskając dowolny przycisk na klawiaturze.                                         |
|                                                                                 | <ul> <li>Sprawdź, czy przewód wideo jest prawidłowo podłączony. W razie potrzeby odłącz i<br/>ponownie podłącz przewód wideo.</li> </ul>                                                                    |
|                                                                                 | Zresetuj komputer lub odtwarzacz wideo.                                                                                                    |
| Obraz nie wypełnia całego ekranu                                                | <ul> <li>Z powodu różnych formatów wideo (współczynnik kształtu), monitor może wyświetlać w<br/>trybie pełnoekranowym.</li> </ul>                                                                           |
|                                                                                 | Uruchom wbudowaną funkcję diagnostyczną.                                                                                                    |

# Kontakt z firmą Dell

W sprawie sprzedaży, pomocy technicznej lub obsługi klienta możesz skontaktować się z firmą Dell za pośrednictwem witryny www.dell.com/contactdell.

- () UWAGA: Dostępność zmienia się w zależności od kraju i produktu, więc pewne usługi mogą być niedostępne w Twoim kraju.
- (i) UWAGA: Jeśli nie masz dostępu do Internetu, informacje kontaktowe można znaleźć na fakturze zakupu, liście przewozowym, rachunku lub w katalogu produktów Dell